## PASSO A PASSO

## HOMOLOGAÇÃO DA CHEFIA IMEDIATA DE INSCRIÇÃO DO SERVIDOR EM AÇÃO DE CAPACITAÇÃO NO SISTEMA SIGPRH

**1º Passo:** Acessar o portal da UFC como o navegador Mozilla no endereço: <u>www.ufc.br</u> no *link* UFC Digital acessar o módulo SIGPRH

| ( * ) * @ www.ufc.br/ufc-digital                        |                                                                                                  | v C Q Search                                             | ☆ 自 ♣ ☆ ∢ ≡          |
|---------------------------------------------------------|--------------------------------------------------------------------------------------------------|----------------------------------------------------------|----------------------|
| 🙆 Mais visitados 🔞 E-mail DIFOP 🗌 E-mail UFC 📓 Pró-Reit | toria de Gestão 🛛 Z E-mail HUWC 🐐 Portal da UFC - Univer 🗌 Manual Redação 🏂 SIGEPE 🗌 Portal Siaj | enet 👼 RU 🐺 SIGPRH                                       |                      |
|                                                         |                                                                                                  | Acesso à Informação BRASIL                               | •                    |
|                                                         | Acessibilidade + Mapa do sitio + Fonte: A + A+ + Ativar contraste                                |                                                          |                      |
|                                                         | UNIVERSIDADE<br>FEDERAL DO CEARÁ                                                                 | Actoso à Informação Contatos Davidoria<br>DEC<br>Procurs |                      |
|                                                         | Inicio A Universidade Ensino Pesquisa Extensão I<br>vod está aque trico y UFC Digital            | nternacional Noticias Alunos Servidores UFC Digital      |                      |
|                                                         | UFC Digital - Início                                                                             | Compared Webmail UFC                                     |                      |
|                                                         |                                                                                                  | Webmail Aluno UFC                                        |                      |
|                                                         | ACESSO À SOLICITAÇÃO DE SERVIÇOS                                                                 | Secretaria de Tecnologia da Informação                   |                      |
|                                                         |                                                                                                  | Solicitação de Serviços à STI                            |                      |
|                                                         | ACESSO DIDETO ANS SISTEMAS DA LIEC                                                               | Acesso Direto ao Sistemas da UFC                         |                      |
|                                                         | SIB - SIGAA                                                                                      | Sistemas Administrativos da UFC                          |                      |
|                                                         |                                                                                                  | Serviço de Correio Eletrônico                            |                      |
|                                                         | SI3 - SIGPRH                                                                                     | Serviços de Domínios e Websites                          | L                    |
|                                                         | 572 - CIDAC                                                                                      | Serviços de Manutenção e Redes                           |                      |
|                                                         |                                                                                                  | Como Acessar o Proxy                                     |                      |
|                                                         |                                                                                                  | Acesso a Livros Eletrônicos                              |                      |
|                                                         |                                                                                                  | Acesso aos Periódicos da Capes                           |                      |
|                                                         | PERGAMUM                                                                                         |                                                          |                      |
|                                                         | AGORA/ARGOS                                                                                      |                                                          |                      |
|                                                         | DIAPASS                                                                                          |                                                          |                      |
| 🔊 🛆 🗰 🐃 💦                                               | N D D 🕲 🚳 🔳                                                                                      |                                                          | PT 🚔 🛧 🕄 🏞 🖽 🌆 16:35 |

## 2º Passo: Entrar o módulo SIGPRH com o seu nome de usuário e senha

| C - SIGPRH - Sistema Inte | grado de Planejamento, Gestão e Recur                 | sos Humanos                                             |                             |
|---------------------------|-------------------------------------------------------|---------------------------------------------------------|-----------------------------|
|                           |                                                       |                                                         |                             |
|                           |                                                       |                                                         |                             |
| O sistema difer           | encia letras maiúsculas de minúsculas APENA<br>que no | IS na senha, portanto ela deve ser digitad<br>cadastro. | la da mesma maneira         |
|                           |                                                       |                                                         |                             |
| (Acadêmico)               | (Administrativo)                                      | (Recursos Humanos)                                      | (Administração e Comunicaçã |
|                           | Entrar no Sistema<br>Usuário:                         |                                                         |                             |
|                           | Usuário:                                              |                                                         |                             |
|                           | Senna:                                                | ntrar                                                   |                             |
|                           |                                                       |                                                         |                             |
|                           | Ser<br>caso ainda não possi                           | vidor,<br>Ja cadastro no SIGPRH.                        |                             |
|                           | clique no                                             | link abaixo.                                            |                             |
|                           | Cada                                                  | stre-se                                                 |                             |
|                           |                                                       |                                                         |                             |
|                           |                                                       |                                                         |                             |

|                                                            |                                       | 2                                  |                        |                                                                      |
|------------------------------------------------------------|---------------------------------------|------------------------------------|------------------------|----------------------------------------------------------------------|
| 3º Passo: Selecione em                                     | 🧐 Módulos o módu                      | Portal da Chefia da<br>Unidade e ( | clique em Particij     | pação em Curso (2)                                                   |
| UFC - SIGPRH - Sistema Integra                             | do de Planejamento, Gestão e Recurs   | sos Humanos                        | Te                     | empo de Sessão: 01:26 SAIR                                           |
| RITA DE CASSIA BRAGA CAVALCANTE CUNI                       | łA                                    | 🎯 Módulos                          | 付 Caixa Postal         | 🍗 Abrir Chamado                                                      |
| DIVISAO DE FORMACAO PROFISSIONAL (11.00.                   | .01.39.09)                            | 📲 Menu Servidor                    | 🖓 Alterar E-mail/Senha | 🥝 Ajuda                                                              |
| 🗟 Homologações   🔀 Frequência   🐣 I                        | Escalas de Trabalho   🤣 Férias   🍃 Ho | ora Extra   🎲 Outros               |                        |                                                                      |
|                                                            |                                       |                                    |                        |                                                                      |
| Não há notícias cadastradas.                               |                                       |                                    | Cł                     | Portal da<br>nefia da Unidade<br>DIVISAO DE FORMACAO<br>PROFISSIONAL |
| Homologações                                               | Últimas Ausências                     |                                    |                        | Memorandos<br>Eletrônicos                                            |
| Participação em Curso (2)                                  |                                       |                                    |                        |                                                                      |
| Ferias (1)                                                 |                                       |                                    |                        | ULTIMAS RESOLUÇÕES<br>PUBLICADAS                                     |
| Viagem em Serviço                                          |                                       |                                    |                        |                                                                      |
| Frequência                                                 |                                       |                                    |                        |                                                                      |
| Mês Atual: Janeiro<br>O calendário não encontra-se aberto. |                                       |                                    |                        |                                                                      |

**4º Passo**: Utilize o botão para homologar a inscrição do servidor na ação de capacitação.

| UFC - SIGPRH - Sistema Inte          | grado de Planejamento, Gestão e Recursos            | Humanos                                  | Τε                            | empo de Sessão: 01:30 | SAIR |
|--------------------------------------|-----------------------------------------------------|------------------------------------------|-------------------------------|-----------------------|------|
| RITA DE CASSIA BRAGA CAVALCANTE C    | UNHA                                                | 🥥 Módulos                                | 付 Caixa Postal                | 🍗 Abrir Chamado       |      |
| DIVISAO DE FORMACAO PROFISSIONAL (11 | .00.01.39.09)                                       | 😋 Menu Servidor                          | 襣 Alterar E-mail/Senha        | 🧿 Ajuda               |      |
| PORTAL DA CHEFIA DA UNIDADE          | > LISTA DE INSCRIÇÕES A SEREM AUTO                  | RIZADAS                                  |                               |                       |      |
|                                      | 🔍 :Visualizar Inscrição                             | Autorizar Inscrição                      |                               |                       |      |
| 1                                    | Inscrições em Atividades de Capac                   | CITAÇÃO <b>P</b> ENDENTES DE <b>A</b> UT | ORIZAÇÃO                      |                       |      |
| GESTÃO DE PROCESSOS: CONSTRUC        | ÇÃO E APLICAÇÃO PRÁTICA                             |                                          |                               |                       |      |
| Nome (Siape)                         | Atividades Desempenhadas                            | Justificativa                            |                               | Inscrição             |      |
| VIVIANE LIMA MAZULO (2039329)        | atividades administrativas                          | Desenvolver habilidades                  |                               | 2                     | ۹ 🕲  |
|                                      | Portal da Chef                                      | ia da Unidade                            |                               |                       |      |
| SIGPRH   S                           | ecretaria de Tecnologia da Informação - (85) 3366-9 | 9999   Copyright © 2007-2015 -           | UFC - appsrvx-prod-si3.ufc.br | 7                     |      |

5° Passo: Aparecerá o quadro abaixo onde o gestor da unidade deverá preenche e <u>concluir a</u> <u>autorização</u>.

Obs: O campo "justificativa" é de preenchimento obrigatórios, no entanto, não sendo necessário alongar-se basta uma resposta sucinta.

| itorizar Inscrição |                                                                                               |
|--------------------|-----------------------------------------------------------------------------------------------|
| Servidor:          | VIVIANE LIMA MAZULO                                                                           |
| Siape:             | 2039329 Vínculo (Categoria): Tecnico Administrativo                                           |
| Lotação:           | DIVISAO DE FORMACAO PROFISSIONAL                                                              |
| Cargo:             | ASSISTENTE EM ADMINISTRACAO                                                                   |
| Autorizado: 🖈      | Sim                                                                                           |
| Justificativa: 🛊   | Necessidade de capacitar o servidor para melhorar seu desempenho em suas atividades laborais. |
|                    | Concluir autorização Cancelar                                                                 |

Aparecerá a mensagem • Vaga concedida com sucesso. e está finalizada a homologação da chefia.